# Portal d'accés a la universitat

#### accesuniversitat.gencat.cat

Generalitat de Catalunya Consell Interuniversitari de Catalunya Consel **Oficina d'Accés** a la Universitat

| L'atenció presencial a l'Oficina d'Accès a la Universitat és exclusivament amb cita p                                                                        | revia.                                                                     |           |
|----------------------------------------------------------------------------------------------------|----------------------------------------------------------------------------|-----------|
| Informació d'interès                                                                                                    | Entrada al portal                                                          |           |
| Tota la informació sobre l'accés a la universitat la trobarás al web del Canal                                                                               | Identificador d'estudiant (DNI, NIE o passanort)                           |           |
| Universitats.<br>• Documentació: no s'admetrà documentació enviacia per correu electrònic o                                                                  | 11111111                                                                   |           |
| per la bústia de contacte de l'Oficina d'Accès a la Universitat. Cal incorporar-la<br>telemàticament a Davartat "Dates académica est del Portal d'acrès a la | Contrasenya                                                                |           |
| universitat.<br>• Termini de la convocatòria de la preinscripció del Màster en formació del                                                                  | abcde123                                                                   | Ф         |
| professorat:                                                                                                    |                                                                            |           |
| lennin della comocatoria de secentare de la preniscripció cinversitaria.                                                                                     | No thas registrat mai? Registra's                                          | O Accedir |
| <ul> <li>Consulta assignacio de procesorat:</li> </ul>                                                                                                    | Has oblidat la contrasenya?<br>Has estat usuari d'Accesset anno anteriors? |           |
|                                                                                                    |                                                                            |           |
| Oficina d'Accés a la Universitat                                                                                                    |                                                                            | Varsió    |
|                                                                                                    |                                                                            | Servi     |

El Portal d'Accés a la Universitat **accesuniversitat.gencat.cat** és l'eina telemàtica que des de la Oficina d'Accés a la Universitat posem a la teva disposició per tramitar l'accés a les universitats públiques catalanes.

Des d'aquí pots gestionar el teu perfil acadèmic per a accedir a les proves de la PAU, fer la preinscripció universitària i gestionar el procés d'assignació de places de cada convocatòria.

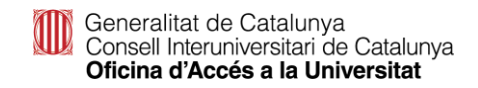

#### Registre

### Registre – No t'has registrat mai

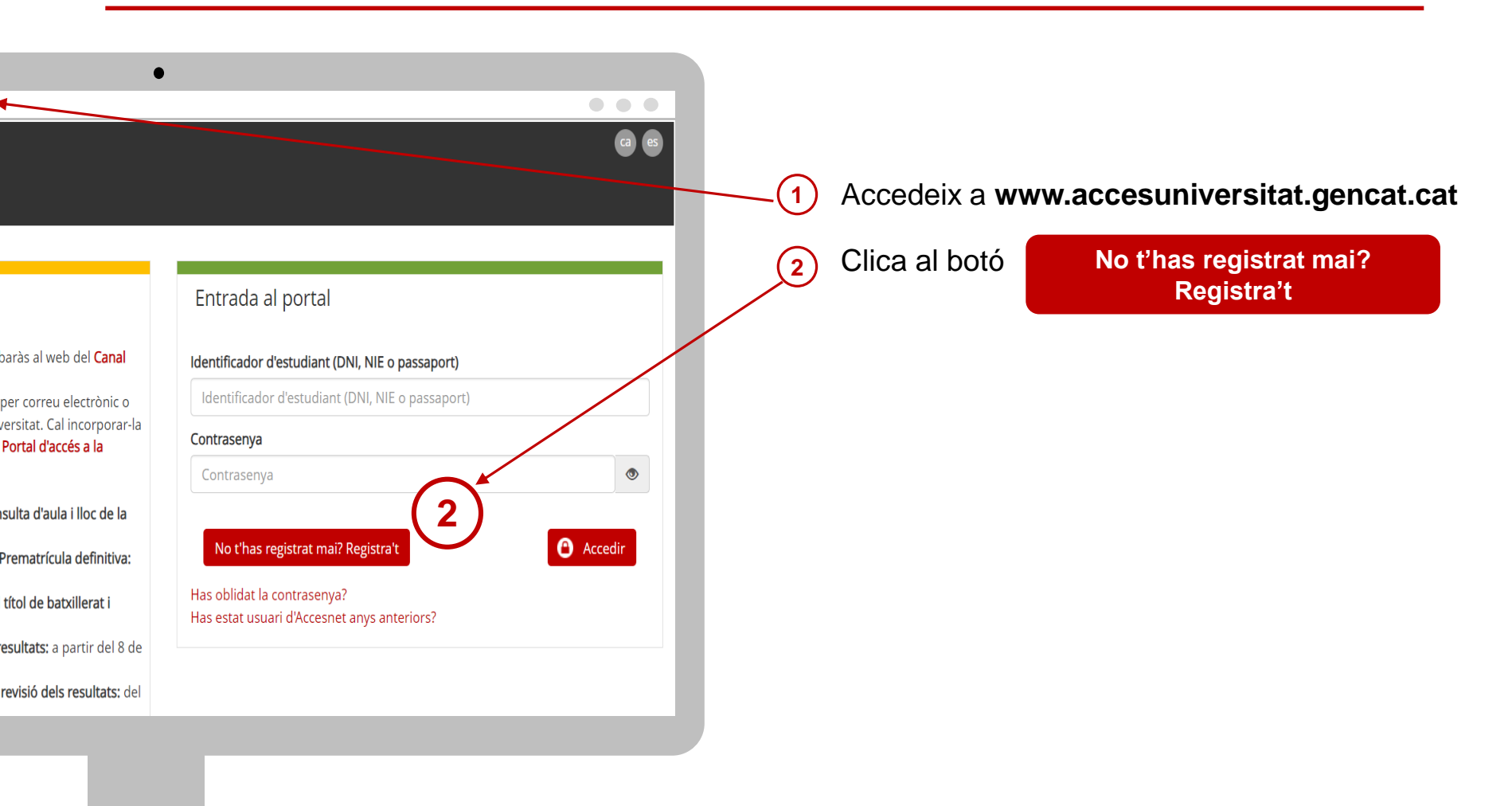

Generalitat de Catalunya Consell Interuniversitari de Catalunya Oficina d'Accés a la Universitat

### **Registre – No t'has registrat mai**

| <ul> <li>Addressed and a second and a second</li></ul>             | le generateat<br>Portal d'accés a la univers                                                                                            | sitat                                                                                                    | @ @                                                                                                    | Dao           | des personals                                       |
|----------------------------------------------------------------------------------------------------|----------------------------------------------------------------------------------------------------|----------------------------------------------------------------------------------------------------|----------------------------------------------------------------------------------------------------|---------------|-----------------------------------------------------|
| <ul> <li>Complete data controls due data des prets of informació / autoritzaciones</li> <li>Complete data controls due data des prets of informació / autoritzaciones</li> <li>Complete data controls due data des prets of informació / autoritzaciones</li> <li>Complete data controls due data des prets of informació / autoritzaciones</li> <li>Complete data controls due data des prets of informació / autoritzaciones</li> <li>Complete data des prets of informació / autoritzaciones</li> <li>Complete data data data data des prets of informació / autoritzaciones</li> </ul>                                                                                                    | Registre d'estudiant                                                                                                    |                                                                                                    |                                                                                                    |               | Omnle els camps de dades personals:                 |
| The second second se                          | si tens nacionalitat espanyola has de registra<br>passaport. El nom i cognoms han de ser els                                            | rar-te OBLIGATÒRIAMENT amb el DNI. En cas contrari, si disp<br>mateixos que apareixen en el document identificatiu usat.                                                                                                 | oses de NIE has de fer servir aquest document, i sinó el                                                                                                    |               | Omple els camps de dades personals.                 |
| And the set of the set of the                           | Pots comunicar el teu nom sentit fent una p<br>consti aquest nom.                                                                       | peticio a traves de la busta de contacte. Has d'adjuntar una in                                                                                                    | natge de la targeta sanitaria individual del Catsalut (15) on ni                                                                                                    |               | Tinus de document                                   |
| build in the or assequent in the or assequent                        | no indiquis.                                                                                                    | informis aqui es taran servir per enviar-te informació relaciona                                                                                                    | toa amo el proces o acces i admissio a la universitat, cas que aixi                                                                                                    |               | DNL / NIE o Dessen ort                              |
| <ul> <li>NOW</li> <li>1' i 2n COGNOM</li> <li>Teléfon</li> <li>Adreça de correu electrònic</li> <li>Cescriu una CONTRASENYA:</li> <li>Adreça de correu electrònic</li> <li>Cescriu una CONTRASENYA:</li> <li>Mínim 8 caràcters</li> <li>Almenys una lletra majúscula, una lletra minúscula, un número i un caràcter especial (*, &amp;, -, \$).</li> <li>Accepta les caselles informació /autoritzacions</li> <li>Clica el botó</li> <li>Registrar-set</li> </ul>                                                                                                    | Jades personals                                                                                                    |                                                                                                    |                                                                                                    |               | DNI/NIF 0 Passapon                                  |
| <ul> <li>If i an COGNOM</li> <li>Teléfon</li> <li>Adreça de correu electrònic</li> <li>Secriu una CONTRASENYA:</li> <li>Mínim 8 caràcters</li> <li>Almenys una lletra majúscula, una lletra minúscula, un número i un caràcter especial (*, &amp;, -, \$).</li> <li>Accepta les caselles informació /autoritzacions</li> <li>Clica el botó registra-se</li> <li>Clica el botó registra-se</li> </ul>                                                                                                    | camps marcats amb up asterisc (*) són o                                                                                                 | shliestorie                                                                                                    |                                                                                                    |               | NOM                                                 |
| Teléfon Adreça de correu electrònic Teléfon Adreça de correu electrònic Correu on accontrassente Marine 8 caràcters Almenys una lletra majúscula, una lletra minúscula, un número i un caràcter especial (*, &, -, \$). Accepta les caselles informació /autoritzacions Clica el botó Rejstrar-se                                                                                                    | us document                                                                                                    | Identificador (DNI, NIE o passaport) *                                                                                                    | $\mathbf{}$                                                                                                    |               | 1r i 2n COGNOM                                      |
| <ul> <li>intellection</li> <li>intellection</li> <li>intellection</li> <li>Adreça de correu electrònic</li> <li>Adreça de correu electrònic</li> <li>intellection</li> <li>Adreça de correu electrònic</li> <li>intellection</li> <li>intellection</li></ul>             |                                                                                                    | Identificador (DNI, NIE o passaport)                                                                                                    |                                                                                                    |               | Talàfan                                             |
| Adreça de correu electrònic Adreça de correu electrònic Adreça de cor                                                                                                    | m *                                                                                                    | 1r cognom *                                                                                                    | 2n cognom                                                                                                    |               | releion                                             |
| the " representation " representation" representation " representation" representation" representat                       | iom                                                                                                    | 1r cognom                                                                                                    | 2n cognom                                                                                                    |               | Adreca de correu electrònic                         |
| In the second second                          | èfon *                                                                                                    | Adreça electrònica *                                                                                                    | Repetir adreça electrònica *                                                                                                    |               |                                                     |
| <ul> <li>determined</li> <li>determined</li> &lt;</ul>               | seron                                                                                                    | Adreça electronica                                                                                                    | kepetir adreça electronica                                                                                                    |               |                                                     |
| Second and a contract of contract and a contract of contract and a contract and contract and contract a                          | itrasenva                                                                                                    |                                                                                                    |                                                                                                    | (4)           | Escriu una CONTRASENYA                              |
| Survey to serve a serve a s                          | Ha de tenir una longitud mínima de 8 caràct                                                                                             | ters i almenys una lletra maińscula, una lletra minúscula, un na                                                                                                    | imern i un caràcter especial (* &                                                                                                    |               |                                                     |
| <ul> <li>Minim &amp; caràcters</li> <li>Minim &amp; caràcters</li> <li>Almenys una lletra majúscula, una lletra minúscula, un número i un caràcter especial (*, &amp;, -, \$).</li> <li>Accepta les caselles informació /autoritzacions</li> <li>Accepta les caselles informació /autoritzacions</li> <li>Clica el botó</li> <li>Registrar-se</li> </ul>                                                                                                    | Contrasenya *                                                                                                    |                                                                                                    |                                                                                                    |               |                                                     |
| <ul> <li>Alman of control control</li> <li>Alman of control control</li> <li>Alman of control</li> <li>Alman of control control</li> <li>Alman of control control control control control control control control control control control control control control control control cont</li></ul>             |                                                                                                    | •                                                                                                    | (4)*                                                                                                    |               | Mínim 8 caràcters                                   |
| All Manchings una lletra majuscula, una lletra minuscula, un un úmero i un caràcter especial (*, &, -, \$).<br>All menys una lletra majuscula, una lletra minuscula, un un úmero i un caràcter especial (*, &, -, \$).<br>All menys una lletra majuscula, una lletra minuscula, un un úmero i un caràcter especial (*, &, -, \$).<br>All menys una lletra majuscula, una lletra minuscula, un un úmero i un caràcter especial (*, &, -, \$).<br>All menys una lletra majuscula, una lletra minuscula, un un úmero i un caràcter especial (*, &, -, \$).<br>All menys una lletra majuscula, una lletra minuscula, un un úmero i un caràcter especial (*, &, -, \$).<br>All menys una lletra majuscula, una lletra minuscula, un un úmero i un caràcter especial (*, &, -, \$).<br>All menys una lletra majuscula, una lletra minuscula, un un úmero i un caràcter especial (*, &, -, \$).                                                                                                    | Repetir contrasenya *                                                                                                    | 1.01                                                                                                    |                                                                                                    |               |                                                     |
| <ul> <li>Informatio / Autoritatio</li> <li>Informatio / Autoritatio</li> <li>Informatio / Autoritatio</li> <li>Informatio / Autoritatio</li> <li>Informatio / Autoritatio</li> <li>Informatio / Autoritatio</li> <li>Informatio / Autoritatio</li> <li>Informatio / Autoritatio</li> <li>Informatio / Autoritatio</li> <li>Informatio / Autoritatio</li> <li>Informatio / Autoritatio</li> <li>Information / Autoritatio</li> <li>Information / Autoritation / Autoritation / Auto</li></ul>             |                                                                                                    |                                                                                                    |                                                                                                    |               | Almenys una lletra majuscula, una lletra minuscula, |
| And marked bill det dates relative al tractament. Access of dates relative al tractament. Scenaria de consell de consell resconaria de consell de consell resconaria de consell de tractament. Accesepta les casselles informació / autoritzacions Accespta les casselles informació / autoritzacions Conservative al tractament. Scenaria de consel de tractament. (a) marked bill de tractament. (a) marked bill de tracta                                                                                                    | nformació / Autorització                                                                                                    |                                                                                                    | <b>^</b>                                                                                                    |               | un número i un caràcter especial (* & - \$ )        |
| In our partice de produce de la de service and de la constituine da la proves de dacé de la proves de dacé de la robuscituine de la proves de dacé de la robuscituine de la proves de de la proves de                        | Informació bioisa de asetessió de de                                                                                                    | des seletion al trastement deside a la Universitat                                                                                                    | $\langle - \rangle$                                                                                                    |               |                                                     |
| haltat gestonar dade de antècer personal de les persones candidates a les proves d'accés la universitat (MU) aid com de l'au<br>prictura, les universitat su participanes mell procés de presones candidates a les presones transcrasses teninorphilos conferits al responsable de tractament.<br>estimatich coercici de poters públics conferits al responsable de tractament.<br>estimatich coercici de poters públics conferits al responsable de tractament.<br>estimatich so votres dales sean comunicades a la universitat à diquila se uni à assignst plaça amb la finalitat de gestionar el procés d'accés i admissió i d'informat-<br>sional per lo mornau de ugest este, heur d'antegrat une area ta de dales persones interessables: teniu der a accedir a les dades persones interessables: teniu der a accedir a les dades persones interessables: teniu der a accedir a les dades persones interessables: teniu der a accedir a les dades persones interessables: teniu der a accedir a les dades persones interessables: teniu der a accedir a les dades persones interessables: teniu der a accedir a les dades persones interessables: teniu der a accedir a les dades persones interessables: teniu der a accedir a les dades persones interessables: teniu der a accedir a les dades persones developer al les constrationes de les dades persones interessables: teniu der a accedir a les dades persones interessables: teniu der a accedir a les dades persones interessables: teniu der a accedir a les dades persones interessables: teniu der a accedir a les dades persones interessables: teniu der a accedir a les dades persones interessables: teniu der a accedir a les dades persones interessables: teniu der a accedir a les dades persones interessables: teniu der a accedir a les dades persones interessables: teniu der a accedir a les dades persones interessables: teniu der a accedir a les dades persones interessables: teniu der a accedir a les dades persones interessables: teniu der a accedir a les dades persones interessables: teniu der a accedir a les dades persones interessa              | esponsable del tractament: Secretaria G                                                                                                 | Seneral del Consell Interuniversitari de Catalunya                                                                                                    | (5)                                                                                                    |               |                                                     |
| egitmatid: evercie de posters pública confertis al responsable de tractament.<br>estimatificas positisses sean comunicades a la universita a la qual se unis ha assignat plaça amb la finalitat de gestionari el procés d'accés i admissió i d'informa-<br>nordicos positisses sean comunicades a la universita à la qual se unis ha assignat plaça amb la finalitat de gestionari el procés d'accés i admissió i d'informa-<br>dicisses positisses entre comunicades a la universita à la qual se unis ha assignat plaça amb la finalitat de gestionari el procés d'accés i admissió i d'informa-<br>test de persones interessates: teniu der a accetir a les dostes personals defatilidates, restrictionari es companitational proteines de estrenal.<br>Terret de parteness interessates: teniu der a accetir a les dostes personals defatilidates, restrictionari es construitat de la consell interuniversitari de Catalunya a enviar me informació sobre el meu procés d'accés i l'admissió à la<br>restricta personal de l'accettaria General del Consell interuniversitari de Catalunya a enviar me informació sobre el meu procés d'accés i l'admissió à la tractament en<br>restricta personal de la consell interuniversitari de Catalunya a enviar me informació sobre el meu procés d'accés i l'admissió à la tractament<br>restricta personal de l'accettaria General del Consell interuniversitari de catalunya enviar me informació sobre el meu procés d'accés i l'admissió à la tractament<br>restricta personal de la consell interuniversitari de catalunya enviar me informació sobre el meu procés d'accés l'admissió à la tractament<br>restricta personal de la consell interuniversitari de catalunya enviar me informació sobre el meu procés d'accés l'admissió a la tractament<br>restricta personal de la consell interuniversitari de catalunya enviar me informació sobre el meu procés d'accés l'admissió a la tractament de la tractament de la tractament de la tractament de la tractament de la tractament de la tractament de la tractament de la de sobre destricta de la de la tractament de la tractament de | inalitat: gestionar dades de caràcter perso<br>any lectiu, a les universitats que participen                                            | onal de les persones candidates a les proves d'accés a la unive<br>en el procés de preinscripció universitària.                                                                                                    | rsitat (PAU) així com de l'alun ullar-se, durant                                                                                                    | -             | A consta los concluss informació /outoritzaciona    |
| Destinations points search comunicades a la universitar a qual se us ha assignat plaça amb la finalizat de gestionar el procés d'accés i admissió i d'informar-<br>const punctualiment.<br>Tes de les persones interessades: teniu dret a accedir a les dades personals facilitades: es susprint plaça amb la finalizat de gestionar el procés d'accés i admissió i d'informar-<br>condicions provinses per la normativa degir des dades, personals facilitades: que tentonica se susprint plaça amb la finalizat de gestionar el procés d'accés i admissió i d'informar-<br>sonadors personals personals facilitades: este subeste personals facilitades: que tentonica ou setti a bas de terronal, organizatori i Personal, organizatori i Personal, organizatori i Personal de gestionari el personals de terronal de lettronica certificat electronic<br>des información la view bel Departament d'Empresa i Constement:<br>Autoritati de Cansell Interuniversitari de Catalunya a enviar-me informació sobre el meu procés d'accés i l'admissió a la<br>miteriata per mitjans electrònics *<br>Autoritati de la view de la bas into tento sola vie to la bas intones personals facultades (a sundes personals personals personals personals personals personals de la durated el tento espetia.                                                                                                    | egitimació: exercici de poders públics cont                                                                                             | iferits al responsable del tractament.                                                                                                    |                                                                                                    | ্ত            | Acceptalles caselles informacio /autoritzacions     |
| hers de las persones Interessades: teniu ders accedir a las dades personals facilitades, tecificaries sugnitario (les accedir a las dades personals de latadira) este substantent en les anadores personals de latadira) este al las dates personals de latadira) este al las dates de latadira) este al las dates personals dates personals de latadira) este al las dates personals de latadira) este al las dates personals de latadira) este al las dates personals dates personals de latadira) este al las dates personals dates personals dates personals dates personals dates personals dates personals dates personals dates personals dates personals dates personals dates personals dates personals dates personals dates personals dates personals dates personals dates personals dates                        | estinataris: les vostres dades seran comu<br>os-hi puntualment.                                                                         | inicades a la universitat a la qual se us ha assignat plaça amb l                                                                                                    | a finalitat de gestionar el procés d'accès i admissió i d'informar-                                                                                                    |               |                                                     |
| Construction when when the show of the show of the sho                       | rets de les persones interessades: teniu<br>ondicions previstes per la normativa vigent<br>aborals per correu postal (pg. de Gràcia, 10 | u dret a accedir a les dades personals facilitades, rectificar-les<br>t. Per exercir aquests drets, heu d'adreçar un escrit a la Sub-dir<br>25, 08008, Barcelona) o bé, mitjançant una <mark>petició genèrica</mark> sig | o suprimir-les, i limitar o oposar-vos al seu tractament en les<br>recció General de Personal, Organització i Prevenció de Riscos<br>nada electrònicament amb DNI electrònic o certificat electrònic | $\sim$        |                                                     |
| A Autoritza la Serretaria General del Consell Interuniversitari de Catalunya a enviar-me informació sobre el meu procés d'accés i l'admissió a la miversitat per mitjans electrònics *  Conser  Anogen conservation  Anogen conservation  Anoge                        | Aés informació al web del Departament d'E                                                                                               | Empresa i Coneixement                                                                                                    |                                                                                                    | (6)           | Clica el botó Registrar-se                          |
| C Tornar  C Tornar  C Tor                        | Autoritzo la Secretaria General del Cr                                                                                                  | onsell Interuniversitari de Catalunya a enviar-me informa                                                                                                    | ació sobre el meu procés d'accés i l'admissió a la                                                                                                    |               |                                                     |
| Constitution           Constitution         And legisli Disentia ands faction 102.0 fb is later 1020133, lis Generalized dise sensors are unit of is diset sensors are unit of is diset sensors are unit of is diset sensors are unit of is factor and and and and and and and and and and                                                                                                    | niversitat per mitjans electrònics *                                                                                                    |                                                                                                    | nennen generen her er negeneren (* 1979) er stelle en stelle en stelle en stelle stelle forste en stelle stelle                                                                                      |               |                                                     |
| Consenting<br>Characteristics<br>And hyper Transmer and hyper Transmer and hyper transmer and hyper and hyper                    | < Tornar                                                                                                    |                                                                                                    | Registrar-se                                                                                                    | $\rightarrow$ |                                                     |
| Securitization An Ingel Transfer et als Transfer 17.5 to 16 10 10 10 10 10 10 10 10 10 10 10 10 10                                                                                                    |                                                                                                    |                                                                                                    | 7                                                                                                    | c )           |                                                     |
| So Catalange Microsoft and a Catalange Catalange                                                                                                    | Generalitat Articles Daniel and                                                                                                    | Tarticle 17.1 de la Lier 19/2014, la locarearinat de Catabinya permet la vaustraaria data course                                                                                                    | ente i de les dades semere que se'n col la fant i la data d'actuidizad i que no es seusanzan.                                                                                                    | ν             |                                                     |
|                                                                                                    | de Catalunya Informació Iarócie 8 de la                                                                                                 | la Liel 37/2007) i també que no es constadigal amb una licéncia específica.                                                                                                    |                                                                                                    |               |                                                     |

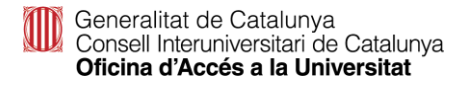

| Generalitat de Catalunya<br>gencat.cat                                                                                                    |                                                                                                    |                                                                                                    |                                                                                                    | 🤽 11111111P                                |              |
|----------------------------------------------------------------------------------------------------|----------------------------------------------------------------------------------------------------|----------------------------------------------------------------------------------------------------|----------------------------------------------------------------------------------------------------|--------------------------------------------|--------------|
| Portal d'accés a la                                                                                                    | universitat                                                                                                    |                                                                                                    |                                                                                                    |                                            |              |
| Inici Proves d'accés P                                                                                                    | reinscripció PAP Perfil                                                                                                    |                                                                                                    |                                                                                                    |                                            |              |
| Inici > Dades acadèmiques                                                                                                    |                                                                                                    |                                                                                                    |                                                                                                    |                                            |              |
| 11111111P - GXXXX                                                                                                    | CXXXX, CXXXX                                                                                                    |                                                                                                    |                                                                                                    |                                            |              |
| Dades personals                                                                                                    | Dades acadèmiques                                                                                                    | Altres dades                                                                                                    | Estadístiques                                                                                                    | Les meves petic                            | lons         |
| Has de respondre totes les pre                                                                                                    | guntes d'aquest apartat per poder i                                                                                                    | realitzar qualsevol tràmit o consu                                                                                                    | ta.                                                                                                    |                                            |              |
| Si s'escau, pots adjuntar un mà<br>L'acreditació de l'idioma estran;<br>Tan bon punt es canvil l'estat de                                                             | xim de 3 documents en PDF per a o<br>ger, si és necessària, ha d'incorpora<br>el document adjuntat, se t'enviarà u                                            | ada via d'accès.<br>Ir-se en aquest apartat, juntamer<br>In correu electrònic informant-ho                                                       | t amb la resta de documents.                                                                                     |                                            |              |
| <ul> <li>Declares sota la teva respor<br/>revocaran tots els tràmits deriv</li> <li>Cal acreditar els requisits d'</li> <li>Cal acreditar els requisits d'</li> </ul> | nsabilitat que les dades són certes i<br>ats: la prova d'accés a la universitat<br>accés a la universitat amb la docum<br>accés al Màster del professorat ami | que la documentació aportada é<br>i/o la preinscripció universitària.<br>ientació que ho certifiqui. Consul<br>b la documentació que ho certific | s fidel a l'original. En cas que prese<br>ta com presentar la documentació<br>jul. Consulta com presentar la doc | entis documentació fra<br>).<br>umentació. | idulenta, es |
| Batxillerat                                                                                                    |                                                                                                    |                                                                                                    |                                                                                                    |                                            |              |
| Estàs estudiant 2n de batxillera                                                                                                    | at a Catalunya aquest curs?                                                                                                    |                                                                                                    |                                                                                                    | le sí                                      | O No         |
| Disposes del titol de batxillerat                                                                                                    | aprovat en cursos anteriors o disp                                                                                                    | oses de la homologació del titol d                                                                                                    | e babvillerat o l'estàs tramitant?                                                                               | ⊖ Sí                                       | No           |
|                                                                                                    |                                                                                                    |                                                                                                    |                                                                                                    |                                            | PB Desar     |
| 🔗 Prova d'accés a la u                                                                                                    | niversitat                                                                                                    |                                                                                                    |                                                                                                    |                                            |              |
| Tens la prova d'accés a la unive                                                                                                    | rsitat (PAU) aprovada o alguna mat                                                                                                    | èria de la fase específica?                                                                                                    |                                                                                                    | \C) \$1                                    | 🖲 No         |
|                                                                                                    |                                                                                                    |                                                                                                    |                                                                                                    |                                            | H Desar      |
| Acreditació UNEDas                                                                                                    | siss / Credencial UNED                                                                                                    |                                                                                                    |                                                                                                    |                                            |              |
| Tens una Acreditació UNEDasis                                                                                                    | s / Credencial UNED per a l'admissi                                                                                                    | ó a la universitat?                                                                                                    |                                                                                                    | \C) \$1                                    | 🖲 No         |
|                                                                                                    |                                                                                                    |                                                                                                    |                                                                                                    |                                            | M Desar      |
| 📀 Cicle formatius de g                                                                                                    | grau superior                                                                                                    |                                                                                                    |                                                                                                    |                                            |              |
| Estàs cursant un cicle formatiu                                                                                                    | de grau superior (CFGS) i l'acabarà:                                                                                                    | s aquest any?                                                                                                    |                                                                                                    | O SI                                       | No           |
| Tens algun cicle formatiu de gra                                                                                                    | au superior o equivalent finalitzat?                                                                                                    |                                                                                                    |                                                                                                    | ⊖ Si                                       | 🖲 No         |
|                                                                                                    |                                                                                                    |                                                                                                    |                                                                                                    |                                            | H Desar      |
| Titulació università                                                                                                    | ria                                                                                                    |                                                                                                    |                                                                                                    |                                            |              |
| Tens alguna titulació università                                                                                                    | ria començada i no acabada?                                                                                                    |                                                                                                    |                                                                                                    | O Si                                       | No           |
| Tens alguna titulació università                                                                                                    | ria finalitzada?                                                                                                    |                                                                                                    |                                                                                                    | ⊖ sí                                       | No           |
|                                                                                                    |                                                                                                    |                                                                                                    |                                                                                                    |                                            | H Desar      |
| Prova d'accés per a                                                                                                    | més grans de 25 anys                                                                                                    |                                                                                                    |                                                                                                    |                                            |              |
| Tens la prova d'accés per a més                                                                                                    | s grans de 25 anys aprovada?                                                                                                    |                                                                                                    |                                                                                                    | O 5í                                       | No           |
|                                                                                                    |                                                                                                    |                                                                                                    |                                                                                                    |                                            | R Desar      |
|                                                                                                    |                                                                                                    |                                                                                                    |                                                                                                    |                                            |              |
| < Tornar                                                                                                    |                                                                                                    |                                                                                                    |                                                                                                    |                                            |              |

#### **Dades acadèmiques**

- Has de respondre totes les preguntes i desar cadascuna de les respostes.
- Cal adjuntar la documentació oficial per a cada estudi realitzat (Excepte si fas la prova de les PAU a Catalunya en l'any en curs)
- La documentació serà validada per la OAU una vegada comprovada.
- □ Per a cadascun dels apartats, has de

clicar el botó 🕞 Desar

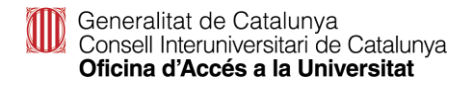

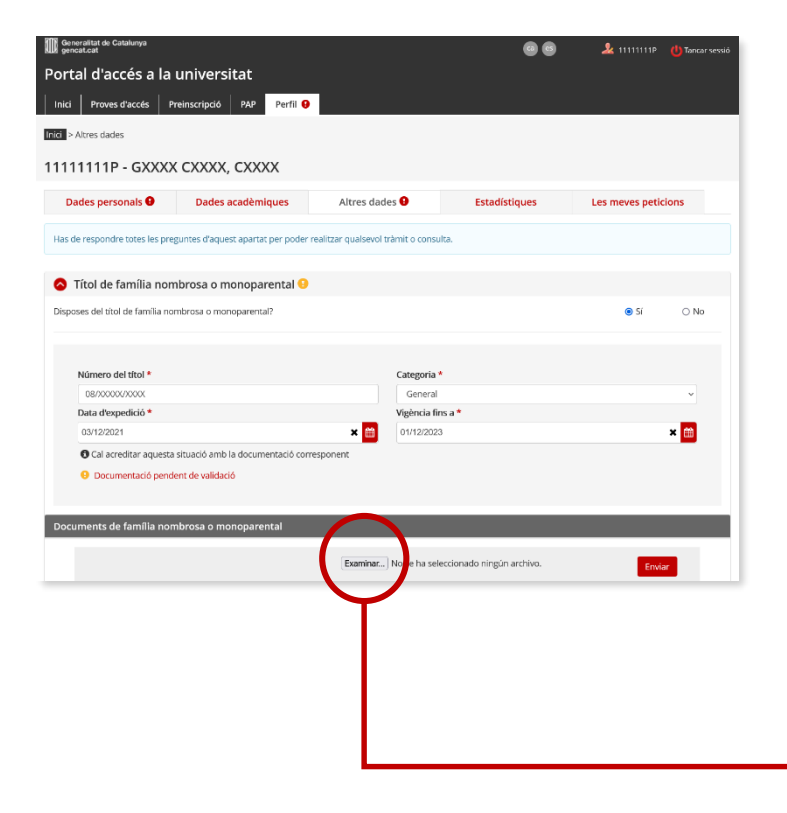

#### **Altres dades**

Has d'indicar si disposes d'algun document que permeti gaudir de bonificació o exempció de taxes i desar cadascuna de les respostes.

#### Títol de família nombrosa o monoparental

Emplena els camps obligatoris i desa. Si el portal no vàlida el títol al desar la informació has d'incorporar telemàticament una còpia del títol de família nombrosa o
 monoparental a l'apartat 'Documents de família nombrosa o monoparental'.

#### **IMPORTANT:**

El títol de família nombrosa o monoparental ha d'estar vigent dins del termini de matrícula.

|                                                                               |                                                                                                    | 00                                                                                                    | 🤽 11111111P 🏼 😃 Tancar sessió |
|-------------------------------------------------------------------------------|----------------------------------------------------------------------------------------------------|----------------------------------------------------------------------------------------------------|-------------------------------|
| ersitat                                                                       |                                                                                                    |                                                                                                    |                               |
| pció PAP Perfil 9                                                             |                                                                                                    |                                                                                                    |                               |
|                                                                               |                                                                                                    |                                                                                                    |                               |
| XX, CXXXX                                                                     |                                                                                                    |                                                                                                    |                               |
| ades acadèmiques                                                              | Altres dades 9                                                                                                    | Estadístiques                                                                                                    | Les meves peticions           |
| d'aquest apartat per poder n                                                  | ealitzar qualsevol tràmit o consul                                                                                                    | ta.                                                                                                    |                               |
| a o monoparental 😶                                                            |                                                                                                    |                                                                                                    |                               |
|                                                                               |                                                                                                    |                                                                                                    |                               |
| i (diferent al titol de família r                                             | nombrosa o monoparental) que e                                                                                                    | et permeti gaudir d'exempció de                                                                                                    | taxes? 🔘 Si i No              |
| cter general<br>Is<br>ual o superior al 33%<br>erva a la preinscripció univer | sitària.                                                                                                    |                                                                                                    |                               |
| validació                                                                     |                                                                                                    |                                                                                                    |                               |
| -                                                                             | Examinar No se ha sele                                                                                                    | eccionado ningún archivo.                                                                                                    | Emiles                        |
|                                                                               | ersitat<br>Ad PAP Perfil •<br>XX, CXXXX<br>des acadèmiques<br>faquest apartat per poder rr<br>o monoparental •<br>diferent al titol de familia r<br>ter general<br>s<br>ado superiora il 33%<br>vas la prefiscripció univer<br>validació | ersitat<br>xd PAP Peril •<br>XX, CXXXX<br>des acadèmiques Altres dades •<br>raquest apartat per poder realitzar quabaeol tràmit o consul<br>o monoparental •<br>(diferent al titol de familia nombrosa o monoparental) que d<br>itor general<br>s<br>al o superior al 33%<br>rva a la preinscripció universitària. |                               |

#### Altres dades

#### **Altres exempcions**

Has de contestar afirmativament si pertanys a un dels col·lectius exempts de pagament, diferent al títol de família nombrosa o monoparental de categoria especial, emplenar el camps obligatoris i desar la informació. Si es necessari, incorpora la
 documentació a l'apartat 'Documents d'exempcions'.

**Credencial de beca de caràcter general** per al curs 2023-2024. Si tens concedida la beca al desar la informació el portal la validarà. En cas contrari has d'incorporar telemàticament el document 'Credencial de beca per al curs 2023-2024: Notificació de concessió de beca (beques i ajuts de caràcter general).

**Certificat de discapacitat igual o superior al 33%:** Has d'incorporar telemàticament la targeta o resolucions vigents amb què es qualifica el grau de discapacitat.

#### Estudiants de més de 65 anys

#### Altres:

- Víctima d'actes terroristes, llurs cònjuges i llurs fills, document que has d'incorporar telemàticament 'certificació del Ministeri d'Interior'.
- Víctima de violència masclista en l'àmbit de la família i llurs fills dependents, document que has d'incorporar l'acreditació administrativa de la situació de violència de gènere, segons l'article 23 de la Llei Orgànica 1/2004, de 28 de desembre, de mesures de protecció integral contra la violència de gènere.

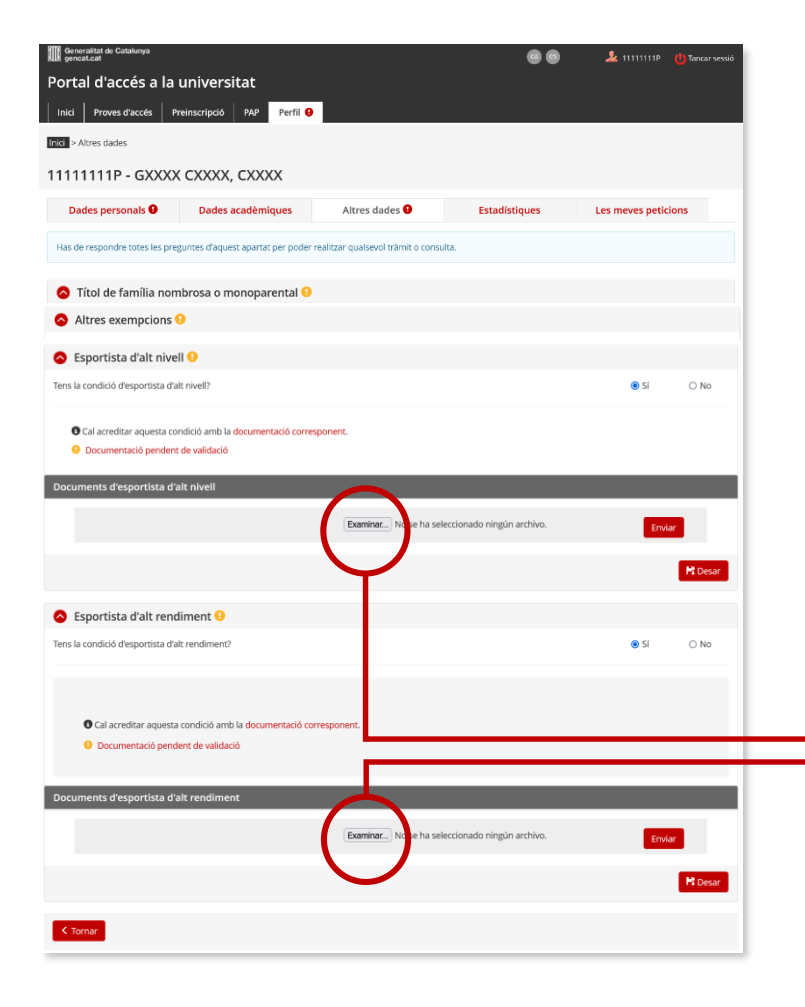

#### **Altres dades**

#### Esportistes d'alt nivell i Esportistes d'alt rendiment

- Contesta si pertanys a un d'aquests col·lectius i desar la resposta.
- Aquests alumnes no tenen bonificació ni exempció de taxes a la prova d'accés a la universitat, sí tenen reserva de places a l'assignació universitària.
- En cas afirmatiu incorpora telemàticament la documentació justificativa a l'apartat 'Documents d'esportistes d'alt nivell' o a l'apartat 'Documents d'esportistes d'alt rendiment', segons la situació.

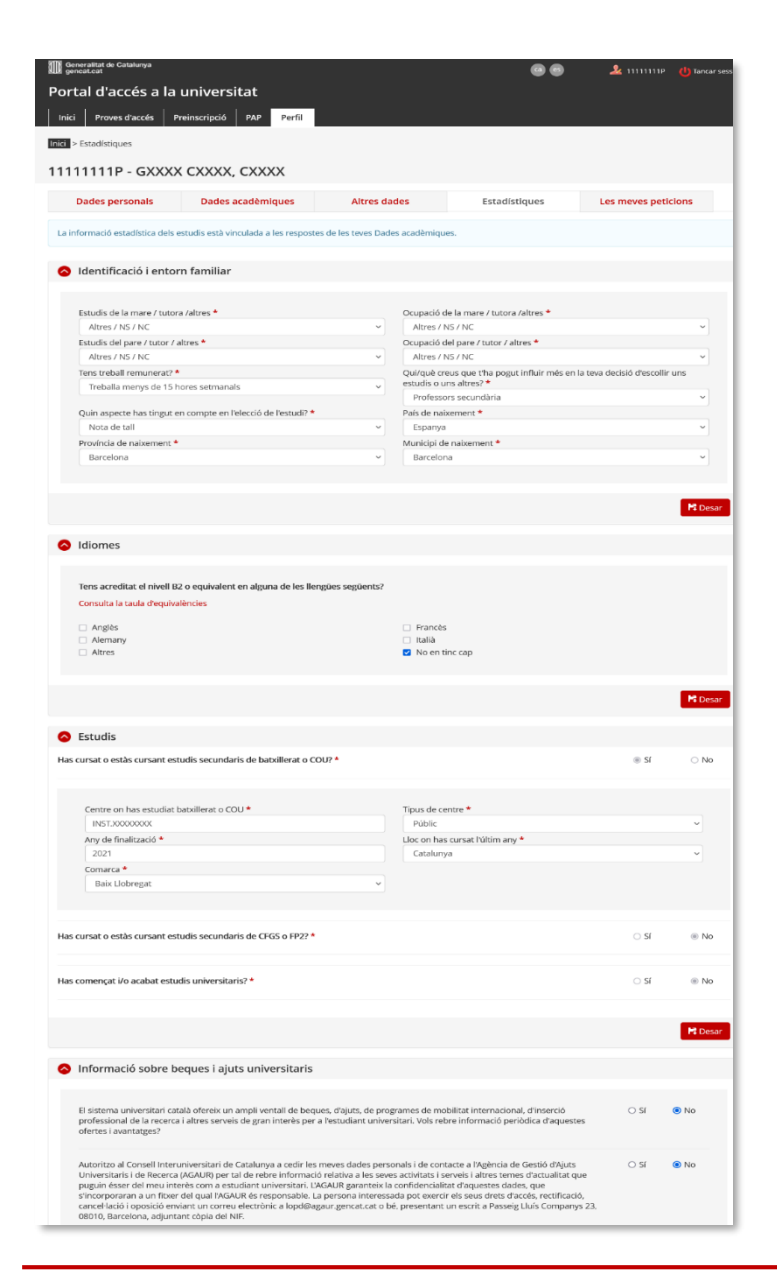

#### **Dades estadístiques**

 Has de respondre tots els apartats, desar cada apartat
 Desar

□ i, finalment clicar al botó

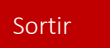

Generalitat de Catalunya Consell Interuniversitari de Catalunya Oficina d'Accés a la Universitat

#### Registre – Si estàs registrat

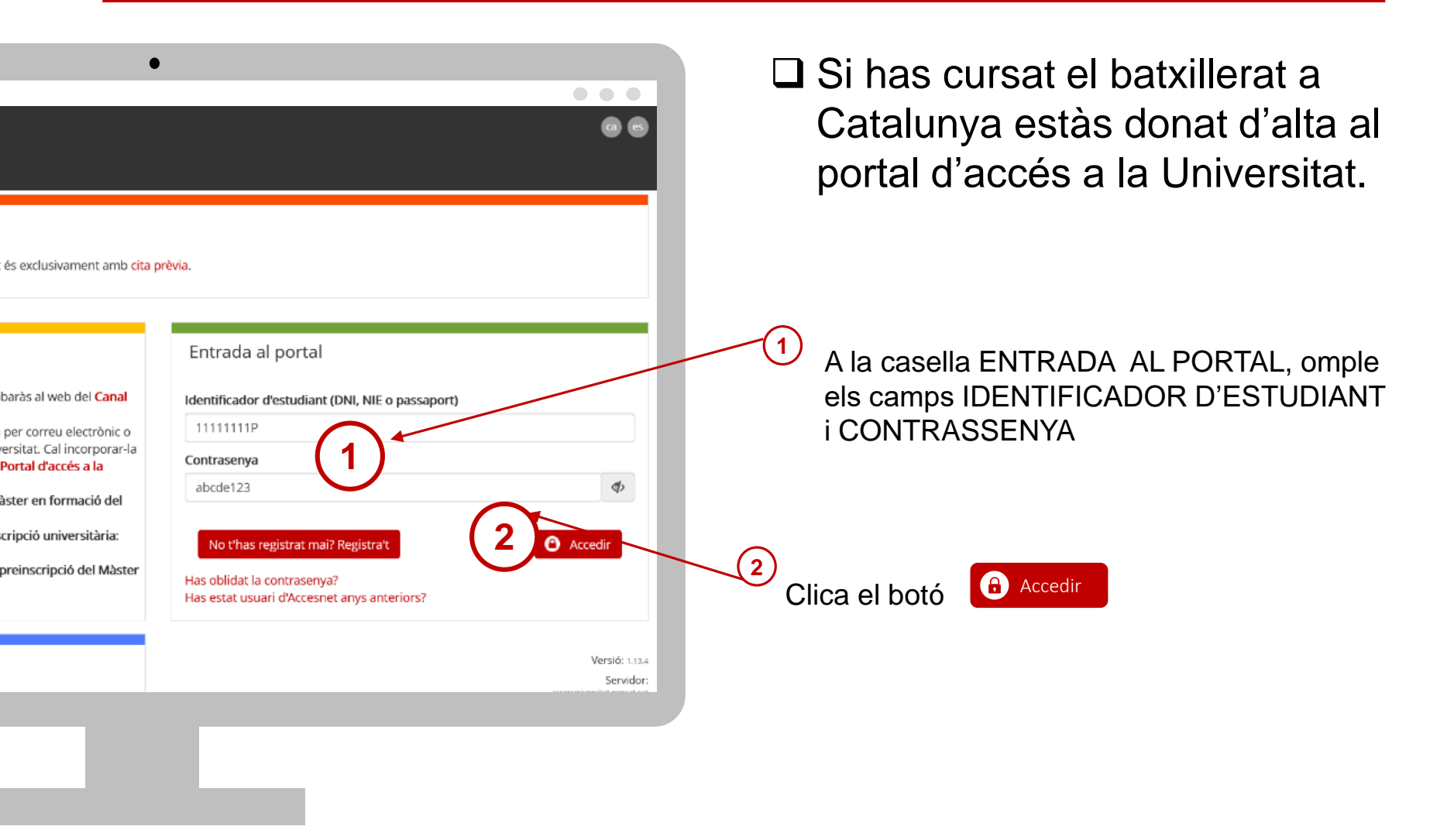

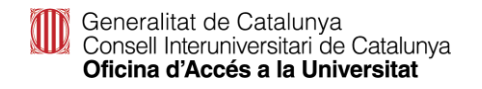

# Has perdut la contrasenya?

- Si has perdut la contrasenya o no et recordes, pots regenerar-la clicant l'enllaç Has oblidat la contrasenya?
  - Introdueix DNI/NIE/passaport (sense espais ni guions entre els números i la lletra)
     i clicar Comprovar

| Recuperar contrasenya                                                                                  |         |
|----------------------------------------------------------------------------------------------------|---------|
| Introdueix el teu identificador d'estudiant (DNI, NIE, Passaport) i prem "Comprovar".<br>Identificador |         |
| 11111111P                                                                                              |         |
| < Tornar                                                                                               | Comprov |

3

Visualitzaràs el teu correu electrònic encriptat tipus 'cxxxxl@xxx.com' i has de clicar

| Recuperar contrasenya                                                                                                    |
|----------------------------------------------------------------------------------------------------|
| En prémer "Enviar" s'enviarà un correu electrònic a la teva adreça que síndica tot segut amb un enliaç per reiniciar la teva contraserya. (L'adreça de correu electrònic<br>es mostra emmascarada)<br>cocce@coccc.xx |
| C Tamar                                                                                                    |

) Rebràs a la teva bústia un correu des de l'adreça

'accesnet.universitats@gencat.cat' amb el assumpte 'Restaurar contrasenya' amb el següent missatge.

Per restaurar la contrasenya, cliqueu el botó.

Restaurar contrasenya

Clicar sobre el botó RESTAURA CONTRASENYA per crear-ne una de nova.

Si no tens accés al correu electrònic associat al portal i el vols canviar, hauràs de posar-te en contacte amb el coordinador del teu centre de CFGS perquè ens notifiqui el nou correu electrònic. Un cop canviat, podràs crear-te una nova contrasenya.

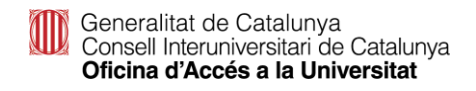

# Perfil de l'alumne/a

Abans fer de qualsevol tràmit has d'emplenar tots els apartats del teu perfil.

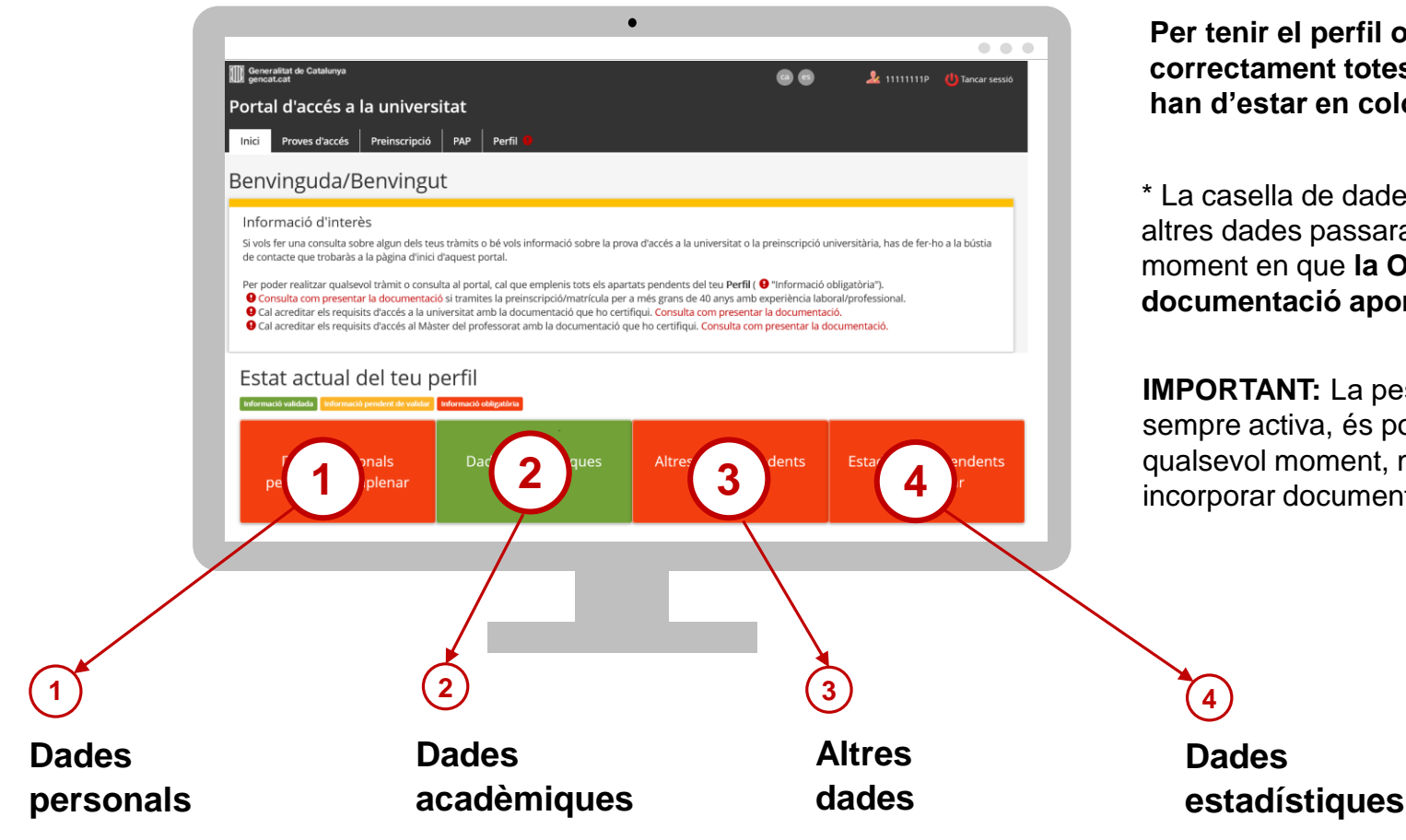

Per tenir el perfil omplert correctament totes les caselles han d'estar en color verd \*

\* La casella de dades acadèmiques i altres dades passaran a verd en el moment en que la OAU validi la documentació aportada.

**IMPORTANT:** La pestanya 'Perfil' està sempre activa, és pot accedir en qualsevol moment, modificar dades i incorporar documentació

Matrícula a la PAU estudiants de l'últim curs de CFGS a Catalunya. Convocatòria ordinària 2024

| Generalitat de Catalunya                                                                                                    | 66                                                                                             | 🤽 1111111P 🍈 Tancar sessió                                   | Clica a la casella Proves d'accés | , |
|----------------------------------------------------------------------------------------------------|------------------------------------------------------------------------------------------------|--------------------------------------------------------------|-----------------------------------|---|
| Portal d'accés a la universitat                                                                                                    |                                                                                                |                                                              |                                   |   |
| Inici Proves d'accés Preinscripció PAP Perfil                                                                                                    |                                                                                                |                                                              |                                   |   |
| Benvinguda/Benvingut                                                                                                    |                                                                                                |                                                              |                                   |   |
| Informació d'interès<br>Si vols fer una consulta sobre algun dels teus tràmits o bé vols informació sobre la prova d'accés a la universita<br>de contacte que trobaràs a la pàgina d'inici d'aquest portal.                                                                                                    | t o la premscripció ur                                                                         | niversitària, has de fer-ho a la bústia                      |                                   |   |
| Per poder realitzar qualsevol tràmit o consulta al portal, cal que emplenis tots els apartats pendents terteu Pe<br>el Consulta com presentar la documentació si tramites la preinscripció/matricula per a més gras róle 40 anys<br>el Cal acreditar els requisits d'accés al a universitat a mbi la documentació que ho certifiqui: consulta com prese<br>el Cal acreditar els requisits d'accés al Màster del professorat amb la documentació que ho certifiqui. Consulta<br>consulta com presentaria d'accés al Màster del professorat amb la documentació que ho certifiqui. Consulta<br>en consultar de la certifica d'accés al Màster del professorat amb la documentació que ho certifiqui. Consulta | rfil ( 9 "Informació o<br>amb experiència labo<br>entar la documentac<br>a com presentar la do | obligatòria").<br>oral/professional.<br>ció.<br>ocumentació. |                                   |   |
|                                                                                                    |                                                                                                |                                                              |                                   |   |
| Què puc fer ara?                                                                                                    |                                                                                                |                                                              |                                   |   |
| Proves d'accés Preinscripció                                                                                                    |                                                                                                | РАР                                                          |                                   |   |
| Estat actual del teu perfil                                                                                                    |                                                                                                |                                                              |                                   |   |
| Informació validada Informació pendent de validar Informació obligatória                                                                                                    |                                                                                                |                                                              |                                   |   |
|                                                                                                    |                                                                                                |                                                              |                                   |   |
|                                                                                                    |                                                                                                |                                                              |                                   |   |

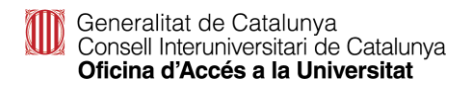

# **Matrícula PAU**

| Generalitat de Catalunya<br>gencat.cat          |                                                  | 9 6                                        | 🤽 11111111P 🏼 🕛 Tancar se | essió |
|-------------------------------------------------|--------------------------------------------------|--------------------------------------------|---------------------------|-------|
| brtal d'accés a la unive                        | rsitat                                           |                                            |                           |       |
| nici Proves d'accés Preinscripo                 | ió PAP Perfil                                    |                                            |                           |       |
| ci > Proves d'accés                             |                                                  |                                            |                           |       |
| ull fer la matrícula de la                      | a PAU com a:                                     |                                            |                           | 1     |
| studiant de cicle formatiu de grau supe         | rior (CEGS), grau superior d'arts plàstiques i ( | dissenv (CEAS) o grau superior d'ensenvame | nts esportius             | ┥     |
| tres estudiants                                 |                                                  |                                            |                           | 5     |
|                                                 |                                                  |                                            | Següent                   | >     |
|                                                 |                                                  |                                            |                           |       |
| stat actual del teu p                           | perfil                                           |                                            |                           |       |
| ormació validada 📕 Informació pendent de valida | r Informació obligatòria                         |                                            |                           |       |
| Dades personals<br>validades                    | Dades acadèmiques<br>validades                   | Altres dades validades                     | Estadístiques validades   |       |
|                                                 |                                                  |                                            |                           |       |
|                                                 |                                                  |                                            |                           |       |

Indica que ets estudiant de cicle formatiu de grau superior (CFGS), grau superior d'arts plàstiques i disseny (CFAS) o grau superior d'ensenyaments esportius. Accediràs al tràmit.

2

|                                                                                                    |                                                                                |                        | 🗟 🌲 1111111 🖉 🕛 Tarea   |
|----------------------------------------------------------------------------------------------------|--------------------------------------------------------------------------------|------------------------|-------------------------|
| ortal d'accés a la univ                                                                                                    | versitat                                                                       |                        |                         |
| nici Proves d'accés Preinscr                                                                                                    | pció PAP Perfil 🤨                                                              |                        |                         |
| > Proves d'accés                                                                                                    |                                                                                |                        |                         |
| oves d'accés. Convoc                                                                                                    | atòria ordinària                                                               | CX I                   |                         |
| ores a access convoc                                                                                                    |                                                                                | (2)                    |                         |
|                                                                                                    |                                                                                |                        |                         |
| /latrícula a la PAU per a estud                                                                                                    | liants de CFGS. Convocatória ordin                                             | ària 2024              |                         |
| Natrícula a la PAU per a estuc<br>Del 13/05 al 23/05                                                                                                    | liants de CFGS. Convocatòria ordin                                             | airia 2024             |                         |
| Atrícula a la PAU per a estud<br>I Del 13/05 al 23/05<br>Resultat de la prove: 19 de juny de 2024                                                                                     | liants de CFGS. Convocatòria ordin                                             | ària 2024              |                         |
| Alatrícula a la PAU per a estud<br>Del 13/05 al 23/05<br>Resultside la prose: 19 de juny de 2024                                                                                      | liants de CFGS. Convocatória ordin                                             | airia 2024             |                         |
| Attricula a la PAU per a estud<br>Dei 13/05 el 23/05<br>Resulta de la prost: 19 de juny de 2024                                                                                       | perfil                                                                         | ària 2024              |                         |
| Matrícula a la PAU per a estud<br>I Del 13:05 al 23:05<br>Resultade la prost. 19 de juny de 2024<br>Cat actual del teu<br>avoiradada administrativa puedera de valor                  | liants de CFGS. Convocatòria ordin<br>perfil<br>eterment etégetere             | àiria 2024             |                         |
| Matrícula a la PAU per a estud<br>Del 13/05 el 23/05<br>Resultado la prose: 19 de junyols 2024<br><b>Cat actual del teu</b><br>sustantiale for encourse de united<br>Dades: personals | liants de CFGS. Convocatória ordin<br>perfil<br>Dades acadèmiques              | ària 2024              |                         |
| Astricula a la PAU per a estud<br>Del 13/05 al 23/05<br>Results de la prost 19 de jury de 2024<br><b>Cat actual del teu</b><br>activitadada esta personals<br>validades               | liants de CFGS. Convocatòria ordin<br>perfil<br>pades acadèmiques<br>validades | Altres dades validades | Estadístiques validades |

Clica a la casella Matrícula a la PAU per a estudiants de CFGS. Convocatòria ordinària 2024. Accediràs al tràmit.

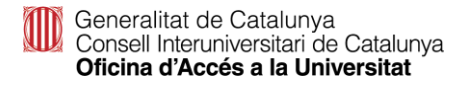

| Dades acadèmiques Dades de la                                                                                                    | prova Resum/ Full pagament                                                                                                    |
|----------------------------------------------------------------------------------------------------|----------------------------------------------------------------------------------------------------|
| Convestituit de Catalunge       See Catalunge       L 11111111       L 111111111       L 111111111       L 111111111       L 111111111       L 11111111       L 11111111       L 11111111       L 11111111       L 11111111       L 11111111       L 11111111       L 11111111       L 11111111       L 111111111       L 111111111       L 111111111       L 111111111       L 11111111       L 11111111       L 111111111       L 11111111       L 111111111       L 111111111       L 111111111       L 111111111       L 111111111       L 111111111       L 1111111111       L 1111111111       L 1111111111       L 1111111111       L 1111111111       L 1111111111       L 1111111111111       L 111111111111111111111111111111111111 | <ul> <li>3 Desplega i indica el nom del CFGS<br/>que estàs cursant.</li> </ul>                                                                                                    |
|                                                                                                    | <ul> <li>Indica si ja has finalitzat el cicle o només tens superats els mòduls teòrics.</li> <li>Aquesta informació seguirà en color vermell fins que el vostre centre validi les dades</li> </ul> |
| Ary de finalitzacio *<br>2024<br>Centre on has estudiat CFGS o FP2 *<br>XXXXXXXX<br>Tipus de centre *<br>Privat<br>Mom del Cicle Formatiu de Grau Superior o equivalent que estas acabant o ja has finalitzat *<br>Administració de Sistemes informàtics (LOGSE)<br>© Documentación pendiente de validación<br>En quin grau tens acabats els teus estudis?<br>o ja finalitzat ® Tots els móduls superats. llevat dels móduls de formació i/o projectie                                                                                                    | 5 Continua el procés clicant<br>Següent >                                                                                                    |

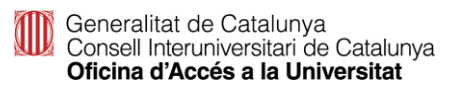

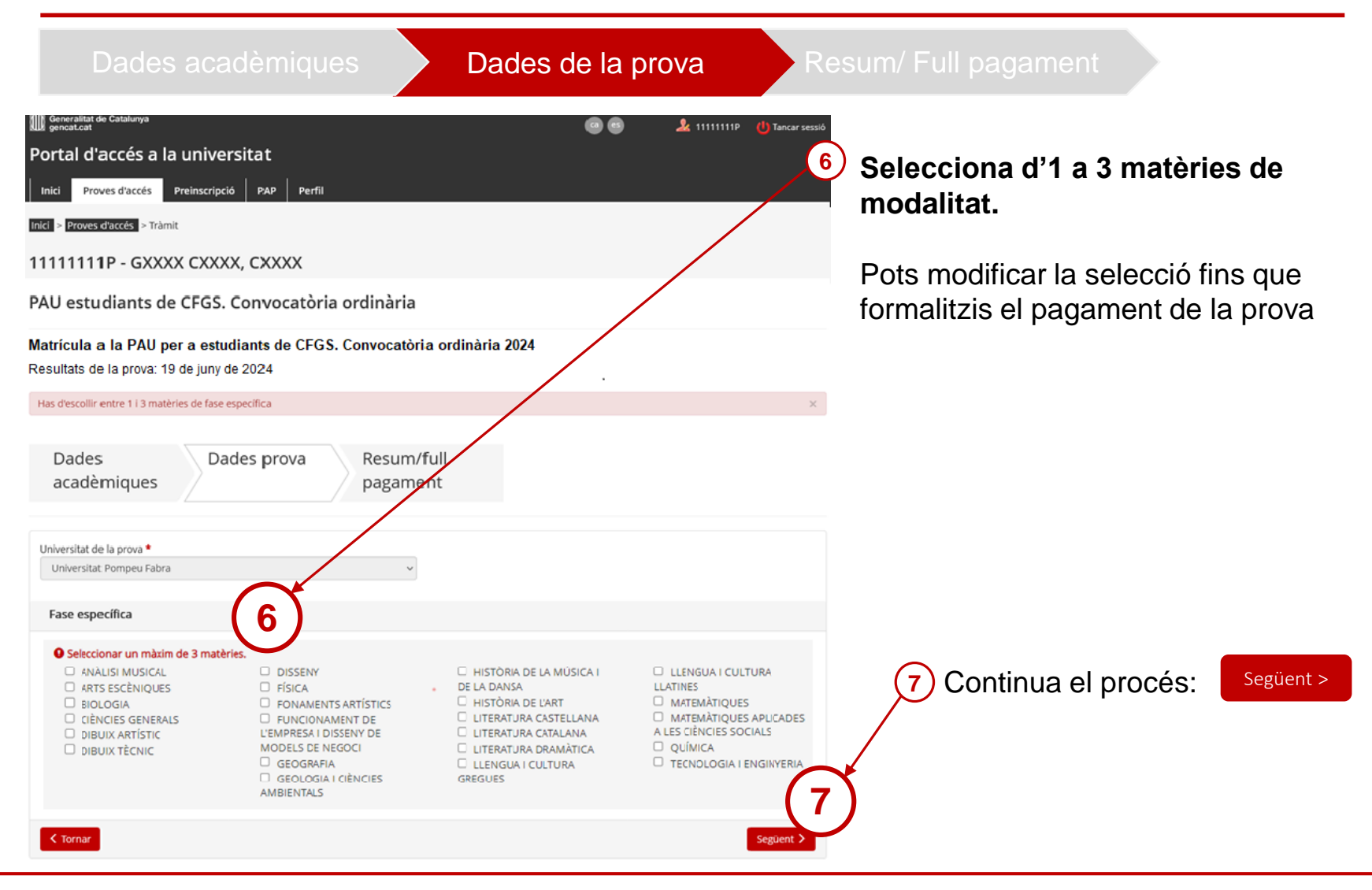

Generalitat de Catalunya Consell Interuniversitari de Catalunya Oficina d'Accés a la Universitat

# Matrícula PAU CFGS: Pagament telemàtic

Fer el pagament

📫 F

8

| Generalitat de Catalunya<br>gencat.cat                                                |                                                                                                    |                                             | 🧏 11111111P 🍈 Tancar sessió  |
|---------------------------------------------------------------------------------------|----------------------------------------------------------------------------------------------------|---------------------------------------------|------------------------------|
| Portal d'accés a la universitat                                                       |                                                                                                    |                                             |                              |
| Inici Proves d'accés Preinscripció PAP                                                | Perfil                                                                                                    |                                             |                              |
| Inici > Proves d'accés > Tràmit                                                       |                                                                                                    |                                             |                              |
| 11111111P - GXXXX CXXXX, CXXX                                                         | (                                                                                                    |                                             |                              |
| PAU estudiants de CFGS. Convoca                                                       | tòria ordinària                                                                                                    |                                             |                              |
| Matrícula a la PAU per a estudiants<br>Resultats de la prova: 19 de juny de 2024      | de CFGS. Convocatòria ordinària 2024                                                                                   | I .                                         | (                            |
| S'ha desat la matricula correctament                                                  |                                                                                                    |                                             | ×                            |
|                                                                                       |                                                                                                    |                                             |                              |
| Dades Dades prov<br>acadèmiques                                                       | a Resum/full<br>pagament                                                                                               |                                             |                              |
| Estat de la matrícula                                                                 |                                                                                                    |                                             |                              |
| Matricula no vàlida: pendent de pagament i/o document                                 | ació.                                                                                                    |                                             |                              |
| Altres dades                                                                          |                                                                                                    |                                             |                              |
| No Disposo del titol de família nombrosa ni monoparent                                | al.                                                                                                    |                                             |                              |
| No Disposo d'un document (diferent al titol de familia no                             | imbrosa o monoparental) que em permet gaudir d'exempció                                                                | de taxes.                                   |                              |
| Dades acadèmiques                                                                     |                                                                                                    |                                             |                              |
| Nom del cicle formatiu de grau superior o<br>equivalent                               | Administració de Sistemes informàtics (LOGSE)                                                                          |                                             |                              |
| Certificat d'estudis del centre per a la matrícula<br>de la fase específica de la PAU | Documentación pendiente de validación                                                                                  |                                             |                              |
| Lloc i any de finalització                                                            | Catalunya (2022)                                                                                                    |                                             |                              |
| Grau d'acabament dels estudis                                                         | Pendent d'acabament (finalitzats tots els mòduls que comp<br>superior, menys els que fan referència a mòduls de format | oosen el cicle formati<br>(ló i pràctiques) | u de grau                    |
| Dades de la prova                                                                     |                                                                                                    |                                             |                              |
| Universitat de la prova                                                               | Universitat Pompeu Fabra                                                                                               |                                             |                              |
| Fase especifica<br>ECONOMIA DE L'EMPRESA                                              | MATEMÀTIQUES APLICADES A LES CIÈNCIES<br>SOCIALS                                                                       |                                             |                              |
| Classe de matrícula                                                                   |                                                                                                    |                                             |                              |
| Ordinària                                                                             |                                                                                                    |                                             |                              |
| Taxa d'inscripció a la prova                                                          |                                                                                                    |                                             |                              |
| Quota per drets d'examen                                                              | 0.50€                                                                                                    |                                             |                              |
| Quota de la fase específica                                                           | 1,006                                                                                                    |                                             |                              |
| Total                                                                                 | 1,50€                                                                                                    |                                             | (8)                          |
| Pagament telemàtic                                                                    |                                                                                                    |                                             |                              |
|                                                                                       |                                                                                                    |                                             | Fer pagament 📼               |
|                                                                                       |                                                                                                    |                                             |                              |
|                                                                                       | C C                                                                                                    | Imprimi                                     | r full pagament 🐣 🛛 Sortir 🚱 |
|                                                                                       |                                                                                                    |                                             |                              |

#### Fer el pagament telemàticament amb tarjeta de crèdit

Resum/ Full pagament

Emplena les dades i segueix els passos segons el teu Banc o Caixa per confirmar el pagament.

imprimeix el FULL DE MATRÍCULA un cop efectuat el pagament, comprovar-ho.

|                                            |           |       | These fields on the second                                                                                                    |                      |
|--------------------------------------------|-----------|-------|----------------------------------------------------------------------------------------------------|----------------------|
| Formulari de venda - Mozilla Firefox —     |           | ×     | Matricula a la PAU per a estudiants de CFGS. Convocatória ordinária 2022                                                                                                    |                      |
|                                            |           |       |                                                                                                    |                      |
| O A https://www.service.indra-netplus.com/ | front: 52 | =     | Cadri Idribliani Hiladari                                                                                                    |                      |
| C II maps//www.service.mara-netplus.com/   | nonu 🖂    | _     | Ingene on Canada Canada                                                                                                    |                      |
|                                            |           |       |                                                                                                    |                      |
|                                            |           |       | 1101101P 1400                                                                                                    |                      |
|                                            |           |       | The second second second second second second second second second second second second second second second se                                                                                                    |                      |
|                                            |           |       | Cases scatteringlies                                                                                                    |                      |
|                                            |           |       | Non an our foreign as the Lawrence of Control of Control of Contro |                      |
|                                            |           |       | Conductorial Press (CON)                                                                                                    |                      |
| Introdueix les dades de la targeta         | de crè    | dit   | The product of the solid de                                                                                                    |                      |
| - dillit                                   | 40 010    |       | a a shiel                                                                                                    |                      |
| o debit                                    |           |       | Education (MER)                                                                                                    |                      |
|                                            |           |       | The respect as sources                                                                                                    |                      |
|                                            |           |       | Penderi Candusteri Brallado Misch estáblicas composer el cicle formalis de pres superior, menos do par las se                                                                                                    | desirentia a         |
|                                            |           |       | miduh de homacii i printiganj<br>Embra de la secon                                                                                                    |                      |
|                                            |           |       | NUMBER OF STREET                                                                                                    |                      |
|                                            |           |       | Universitat Publication de Catalunya                                                                                                    |                      |
| VISA VISA                                  |           |       | Tax syntha                                                                                                    |                      |
|                                            |           |       | 181                                                                                                    |                      |
|                                            |           |       | actual management                                                                                                    |                      |
|                                            |           |       |                                                                                                    |                      |
|                                            |           |       | Classe de matricule                                                                                                    |                      |
| Número de targeta:                         |           |       | (minute)                                                                                                    |                      |
| Humbro do talgota.                         |           |       | The discrimination of the second                                                                                                    |                      |
|                                            |           |       | Taxa d'inscripció a la preva                                                                                                    |                      |
|                                            |           |       | Gauta per divido d'ocartem                                                                                                    | 40,104               |
|                                            |           |       | Goote de la fase especifica                                                                                                    | 25,80.4              |
|                                            |           |       | Tutar                                                                                                    | 66,004               |
|                                            |           |       | Tata Netholiti                                                                                                    |                      |
| Data de caducitat                          |           | X     | <ul> <li>I de aligned que compreses, dem de 116 pars, que l'hardward en la querent de susses envents.</li> <li>In ou que que que se anticipant en activito en la filia de alignement de la susses envents.</li> <li>Inden en activitat en activitat en la de la comprese de la comprese para la comprese para filia de la comprese en activitat en activitaten activitat en activitat en activitaten activitaten activita</li></ul>   | in et document<br>In |
|                                            |           |       | Terrisi de pagament (In#50600                                                                                                    |                      |
|                                            |           |       | Entitet banchris                                                                                                    |                      |
| Dígits de seguretat - CVV                  |           | · ·   | An first in second in second of the second of the second o |                      |
| Digits de seguietat - Ov v                 |           |       |                                                                                                    |                      |
|                                            |           |       |                                                                                                    |                      |
| mostrar CVV                                | 2 Què és' | ? 🚯 🚺 |                                                                                                    |                      |
|                                            | C         |       |                                                                                                    |                      |
|                                            |           |       |                                                                                                    |                      |
|                                            |           |       | Pagaments electuats                                                                                                    |                      |
|                                            |           |       |                                                                                                    |                      |
| <b>Dealitzer</b> vende                     |           |       | Parament efectuat a la plataforma de parament telemàtic 148                                                                                                    | 7720030245           |
| Realitzar venda                            |           |       | r agament electuar a la platarol fila de pagament telematic 146                                                                                                    | 1120030243           |
|                                            |           |       | Data del nanament 07/05/2024 Import 110/26                                                                                                    | 56                   |
|                                            |           |       | mport 119,20                                                                                                    | / <b>~</b>           |
|                                            |           |       |                                                                                                    |                      |
|                                            |           |       |                                                                                                    |                      |
|                                            |           |       |                                                                                                    |                      |
|                                            |           |       |                                                                                                    |                      |

(9)

Generalitat de Catalurya

# Matrícula PAU CFGS: Pagament telemàtic

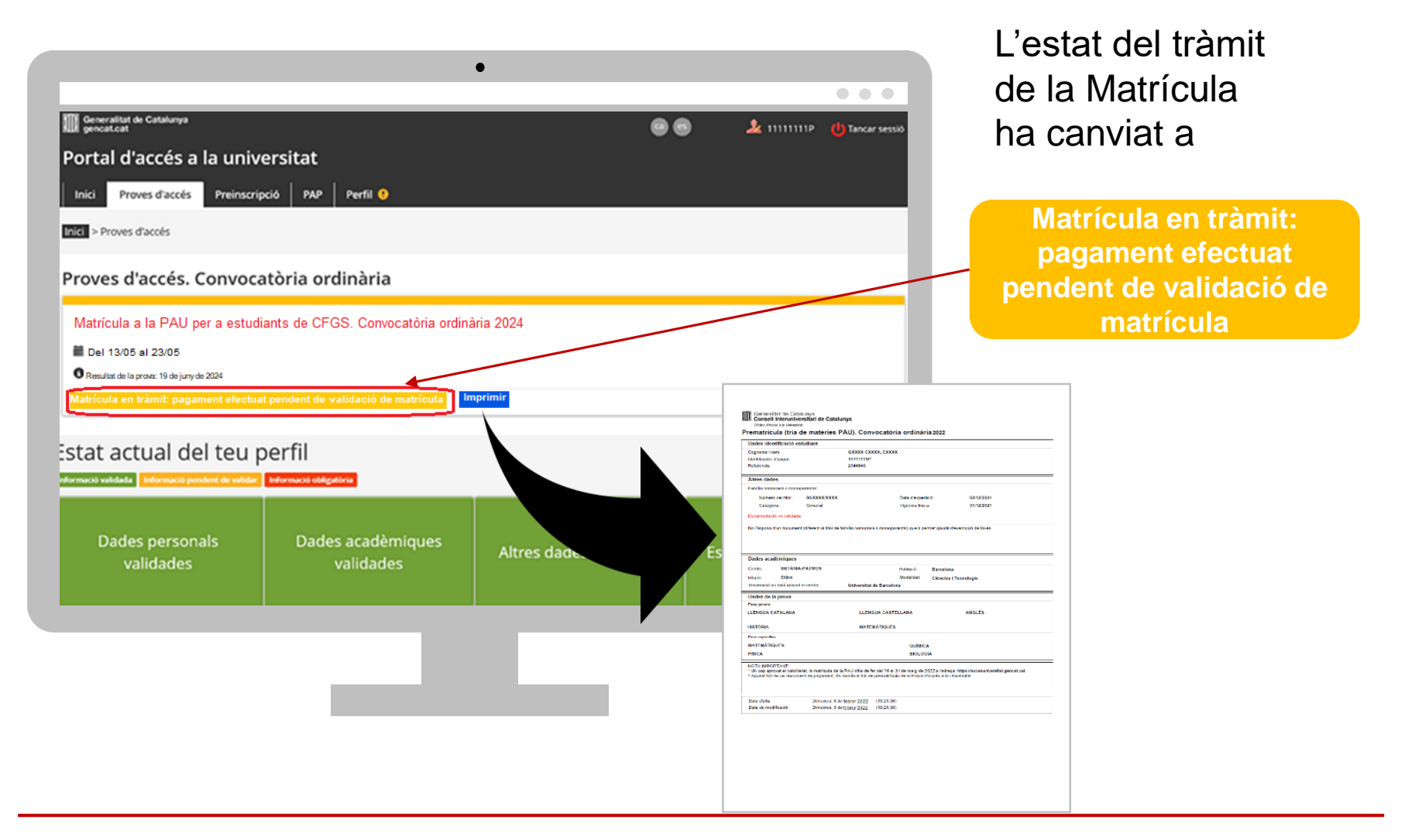

Generalitat de Catalunya Consell Interuniversitari de Catalunya Oficina d'Accés a la Universitat

# Matrícula PAU CFGS: Pagament caixer

|                                                                                                    |                                                                                                    |                        |                                                                                                    | Resur                                                              | m/ Full pagament           |                      |
|----------------------------------------------------------------------------------------------------|----------------------------------------------------------------------------------------------------|------------------------|----------------------------------------------------------------------------------------------------|--------------------------------------------------------------------|----------------------------|----------------------|
| Movement & Contrary Portal d'accés a la universitat     Move d'accés - Preinscripcé Par     Preinscripcé Par     Preinscrintee Par |                                                                                                    | 11111112 🕐 Tancar wand | Fer el paga<br>de caixer d                                                                                                    | iment a<br>le Caixa                                                | través<br>Bank             |                      |
| Resultats de la prova: 19 de juny de 202                                                                                                    | 24                                                                                                    |                        | Imprimeix full pagam                                                                                                    | ient 📑                                                             |                            |                      |
| sha desat la matricula correctament Dades acadèmiques Dades pro                                                                                                    | Resum/full<br>pagament                                                                                                    | ×                      |                                                                                                    | Im                                                                 | nprimeix el <b>FULL DI</b> | E MATRÍCULA          |
| Estat de la matrícula                                                                                                    |                                                                                                    |                        | Generalitat de Catalunya<br>Consell Interuniversitari de Catalunya                                                                                                    |                                                                    |                            |                      |
| Matrícula no vàlida: pendent de pagament i/o docume                                                                                                    | entació.                                                                                                    | /                      | offeren d'Anzen a la la PAU per a estudiants de CFGS. Convocat                                                                                                    | òria ordinària 2024                                                |                            |                      |
| Altres dades                                                                                                    |                                                                                                    |                        | Dades identificació estudiant                                                                                                    |                                                                    |                            |                      |
| No Disposo del titol de familia nombrosa ni monopare                                                                                                    | ental.                                                                                                    |                        | GXXXXX CXXXXX, CXXXXX                                                                                                    |                                                                    |                            |                      |
| No Disposo d'un document (diferent al titol de família                                                                                                    | nombrosa o monoparental) que em permet gaudir d'exempció de taxes.                                                                                                 |                        | Iserificasor desanta Referencia<br>1111111110 2402637<br>Dades académiques                                                                                                    |                                                                    |                            |                      |
| Dades acadèmiques                                                                                                    |                                                                                                    |                        | Nomdel cole formatiu de cineu tupertor o equivalent<br>Condicionament Físic (LOE)                                                                                                    |                                                                    |                            |                      |
| Nom del cicle formatiu de grau superior o<br>equivalent                                                                                                    | Administració de Sistemes Informàtics (LOGSE)                                                                                                    |                        | Centros desudos del centre per a la matricua de la fase especifica de les PAU<br>Documentación no validada                                                                                                    |                                                                    |                            |                      |
| Certificat d'estudis del centre per a la matrícula<br>de la fase específica de la PAU                                                                                                    | Documentación pendiente de validación                                                                                                    |                        | Loci largi de manaziono<br>Cataliumya (2022)<br>Grau discalamente des estudis                                                                                                    |                                                                    |                            |                      |
| Lloc i any de finalització                                                                                                    | Catalunya (2022)                                                                                                    |                        | Pendent d'acabament (finalitzats tots els mòduls que composen el cicle formatiu de<br>mòduls de formació i pràctiques)                                                                                                    | grau superior, menys els que fan referència a                      |                            |                      |
| Grau d'acabament dels estudis                                                                                                    | Pendent d'acabament (finalitzats tots els mòduls que composen el cicle formatlu de gr<br>superior, menys els que fan referència a mòduls de formació i pràctiques) | ~                      | Dades de la prova<br>Universita de acros<br>Universitat Politècnica de Catalunya                                                                                                    |                                                                    |                            |                      |
| Dades de la prova                                                                                                    |                                                                                                    |                        | Fase específica<br>Materies                                                                                                    |                                                                    | Eant conv                  | ir al cadi da barras |
| Universitat de la prova                                                                                                    | Universitat Pompeu Fabra                                                                                                    |                        | BIOLOGIA MATEMÀTIQUES                                                                                                    |                                                                    | Fent serv                  | il el coul de balles |
| Fase específica                                                                                                    |                                                                                                    | /                      | Classe de matricula<br>Ordinària                                                                                                    |                                                                    | del full pa                | aar des d'un caiver  |
| ELONOMIA DE L'EMPRESA                                                                                                    | SOCIALS                                                                                                    |                        | Taxa d'inscripció a la prova<br>Quota per drets d'examen                                                                                                    |                                                                    |                            | igai ues u un caixei |
| Classe de matrícula                                                                                                    |                                                                                                    |                        | Gauota de la fase específica<br>Total                                                                                                    |                                                                    | de Caixa                   | Bank.                |
| Ordinària                                                                                                    | /                                                                                                    |                        | Data: 15/05/2024<br>- És obligatori que comproveu, abans , que s'ha efectuat el pagament                                                                                                    | t de re                                                            |                            |                      |
| Taxa d'inscripció a la prova                                                                                                    |                                                                                                    |                        | <ul> <li>Un cop pagasa la matrícula de la PAU, heu d'imprime fi fui de pagament. El día de la<br/>identificatiu (DNI, NE o passaport), será el comprovant de matrícula.</li> <li>L'alumnat amb exempción o descompte de matrícula ha d'haver acreditat aquesta situar</li> </ul> | proveni anti anti el document<br>ci a seva matrícula sigui válida. |                            |                      |
| Quota per drets d'examen                                                                                                    | 0.506                                                                                                    |                        | Los unsi laborables després d'haver ter el pagament neu de comprovar que la matricu     B heu de consultar el lioc de la prova i el , els                                                                                                    | a con 3 'Valda'.                                                   | •                          |                      |
| Quota de la fase específica                                                                                                    | 1.00¢                                                                                                    |                        | Termini de pagament:: 23/05/2024                                                                                                    |                                                                    |                            |                      |
| Total                                                                                                    | 1.506                                                                                                    |                        | RIN Codi de procediment de recaptació 9050784                                                                                                    |                                                                    | Imprimeix el               | RESCUARD             |
| Pagament telemàtic                                                                                                    |                                                                                                    | Fer pagament 📼         | 1905 07/00 1100 L00 11/07/2004/00/6 31/5/2000                                                                                                    | xxxxxxxxxxxxxxxxxxxxxxxxxxxxxxxxxxxxxx                             | DE PAGAMEN                 | IT del caixer.       |
|                                                                                                    |                                                                                                    | gament 🖨 🛛 Sortir 🕞    | 00011001-004 1279200400/5 23/0                                                                                                    | 05/2024 66.90 E                                                    |                            |                      |

# Matrícula PAU CFGS: Pagament caixer

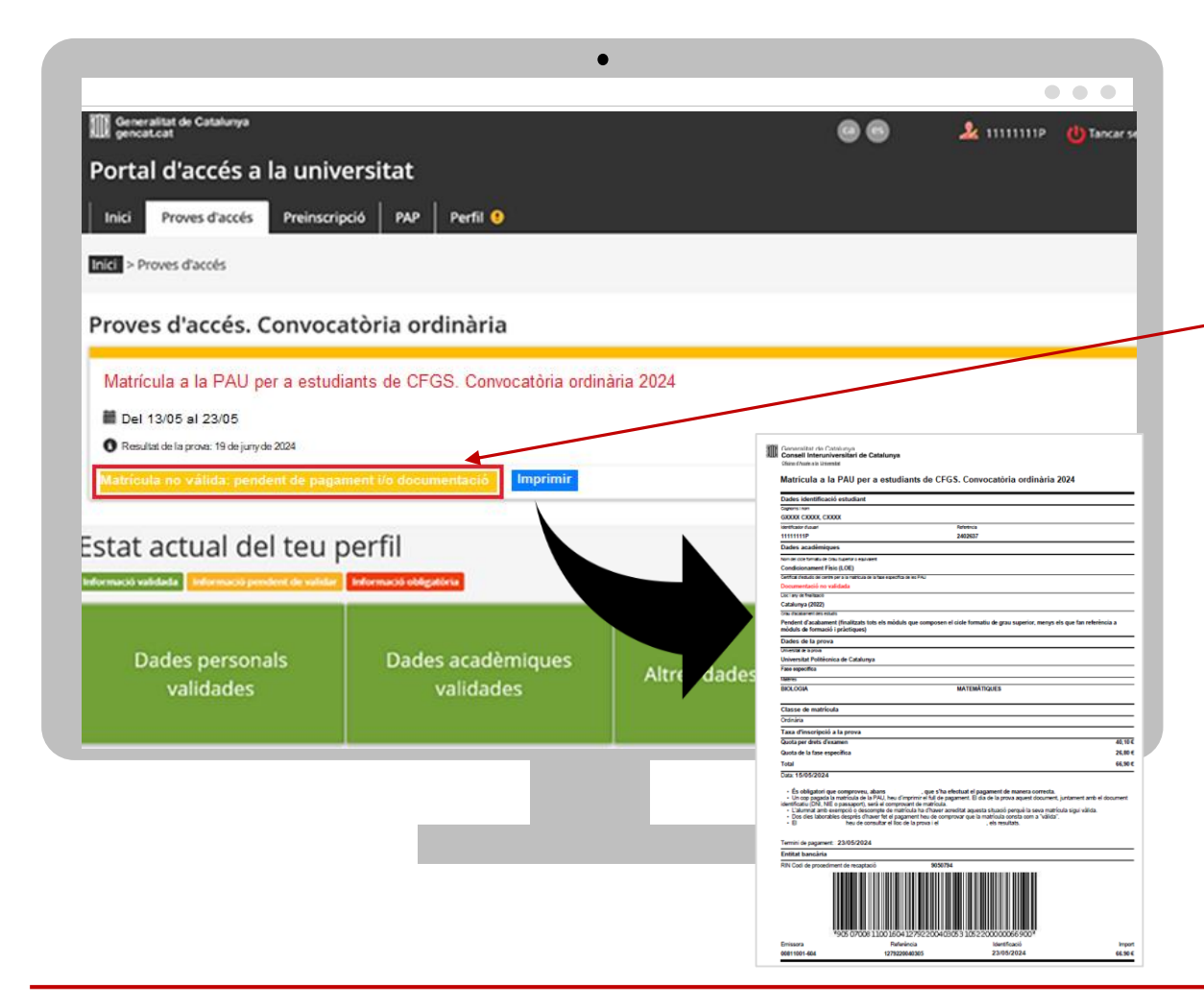

L'estat de la Matrícula no es modifica després del pagament amb transfèrencia bancària

> Matrícula no vàlida: pendent de pagament i/o documentació

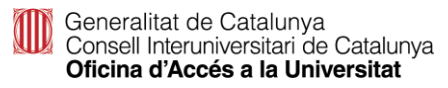

# Matrícula PAU CFGS: exempció de pagament

|                                                                                                    |                                                                                                    |                       | Resum/ Full pagament                                                                                                    |
|----------------------------------------------------------------------------------------------------|----------------------------------------------------------------------------------------------------|-----------------------|----------------------------------------------------------------------------------------------------|
| Generatiant de Calabaya Portal d'accés a la universitat      Inici Prove Saccés Preinscripció par      Trons d'accés - Trianit  11111111P - GXXXX CXXXX, CXXXX | ه کړ ۱۱۱۱۱۱۱ کې ده.<br>Perfi                                                                                                    | Taxa gratuï           | ta: exempció de pagament                                                                                                    |
| PAU estudiants de CFGS. Convoc<br>Matricula a la PAU per a estudiants<br>Resultats de la prova: 19 de juny de 202<br>Sha desat la matricula correctament       | atòria ordinària<br>s de CFGS. Convocatòria ordinària 2024<br>24                                                                                                    | Imprimeix full pagame | ent 💾                                                                                                    |
| Dades Dades pro<br>acadèmiques                                                                                                    | Resum/full<br>pagament                                                                                                    | Imprimeix el F        | ULL DE MATRÍCULA                                                                                                    |
| Estat de la matrícula<br>Matrícula no válida: pendent de pagament l/o documen<br>Altres dades<br>No Discoso del titol de familia nombrosa ni monopare          | ntació.                                                                                                    |                       | Consenting de Catalonye     Consent Internativestidint de Catalonye     Consent Internativestidint de Catalonye     Consenting de CATALONE (Consenting de CATALONE)     Matricula a la PAU per a estudiants de CFGS. Convocatòria ordinària 2024     Codes internitionais estudiant     Codes internitionais estudiant                                                                                                    |
| No Disposo d'un document (diferent al titol de familia :<br>Dades acadèmiques                                                                                  | nombrosa o monoparenta) que em permet gaudir d'exempció de taxes.                                                                                                    |                       | VC COXX, COXX VC COX VC VC VC VC VC VC VC VC VC VC VC VC VC V                                                                                                    |
| Nom del cicle formatiu de grau superior o<br>equivalent<br>Certificat d'estudis del centre per a la matricula<br>de la fase especifica de la PAU               | Administració de Sistemes Informátics (LOGSE)<br>O Documentación pendiente de validación                                                                                                   |                       | Documentada in velidada<br>Con ve senance<br>Caladonga (2022)<br>Circo Anadonga (2022)<br>Circo Anadonga (2022)<br>Districtor de Caladonga in Caladonga in Caladong |
| Luc i any de inalitzacio<br>Grau d'acabament dels estudis<br>Dades de la prova                                                                                 | Catalunya (2022)<br>Prevdent d'actalumenti, finalitzais tots els mòduls que composen el cicle formatu de grau<br>superior, menys els que fan referencia a mòduls de formació i pràctiques) |                       | Universe a tran v<br>Université d'attéringe<br>Faire apportes<br>Taiser<br>Bio.Codi MATEMÁTIQUES                                                                                                    |
| Universitat de la prova                                                                                                    | Universitat Pompeu Falera<br>MATEMÀTIQUES APLICADES A LES CIÊNCIES<br>SOCIALS                                                                                                    |                       | Classe de nativolai<br>Estensión tata<br>Tata d'inscripció a la prova<br>Gauda par den formania<br>Gauda par den formania<br>Gauda de la bine repolítica<br>Total<br>Total                                                                                                    |
| Classe de matrícula<br>Exempció de taxa<br>Taxa d'Inscripció a la prova                                                                                        |                                                                                                    | Exempció de           | fordigation composes along                                                                                                    |
| Quota per drets d'examen 0,000<br>Quota de la fase específica 0,000<br>Total 0,000                                                                             | •                                                                                                    | Total: 0,00€          | PRI-Code de procedente de receptada         96/07/4                                                                                                    |
| ragament telematic                                                                                                    | Imprimir full pagament 🖨 🔰 Sortir 🚱                                                                                                    |                       |                                                                                                    |

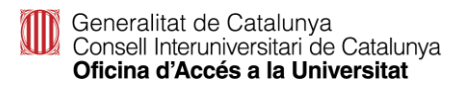

# Matrícula PAU CFGS: exempció de pagament

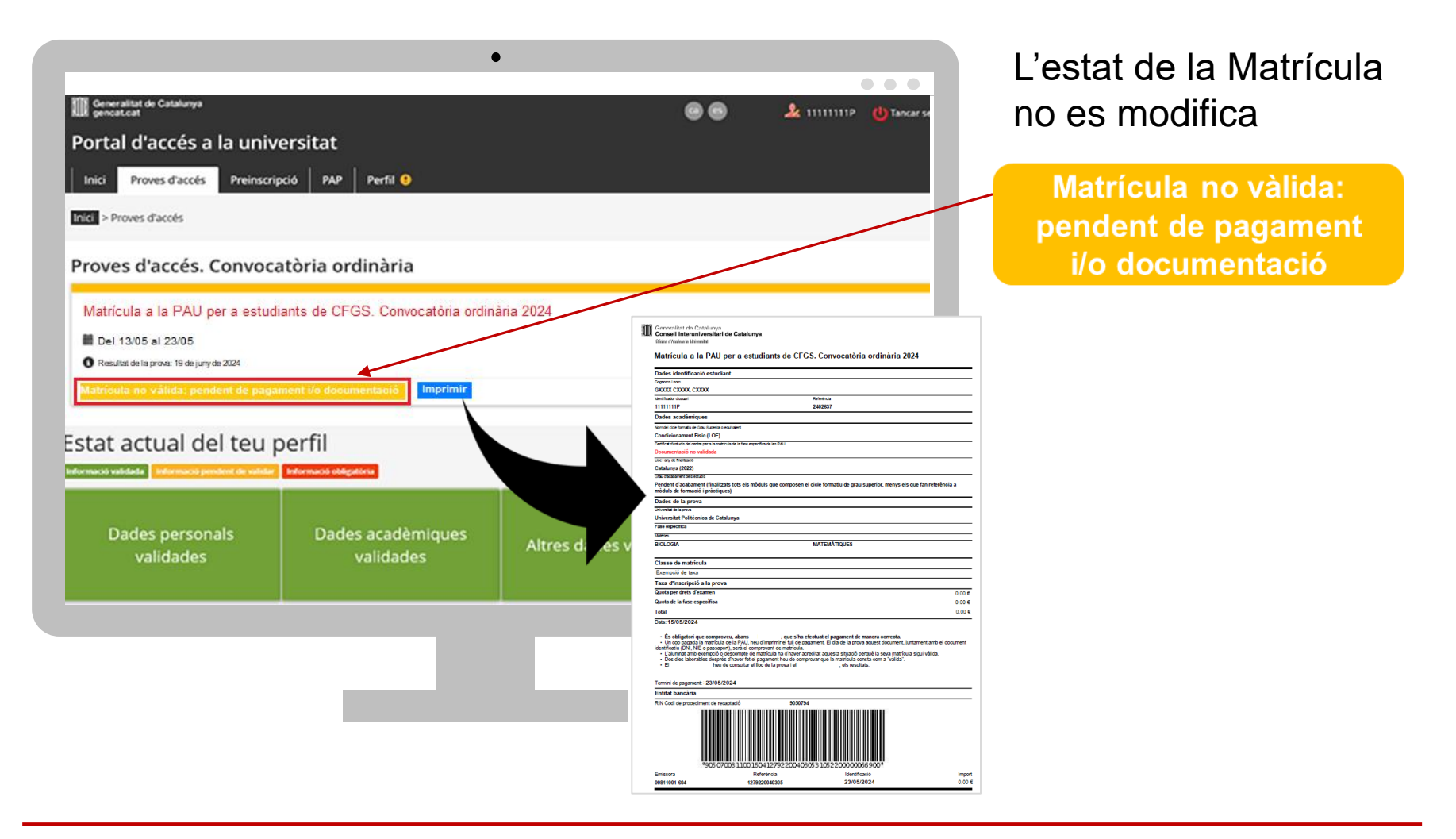

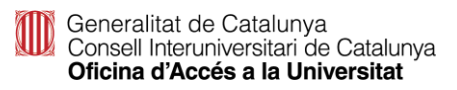

# Com comprovar que la matrícula és vàlida

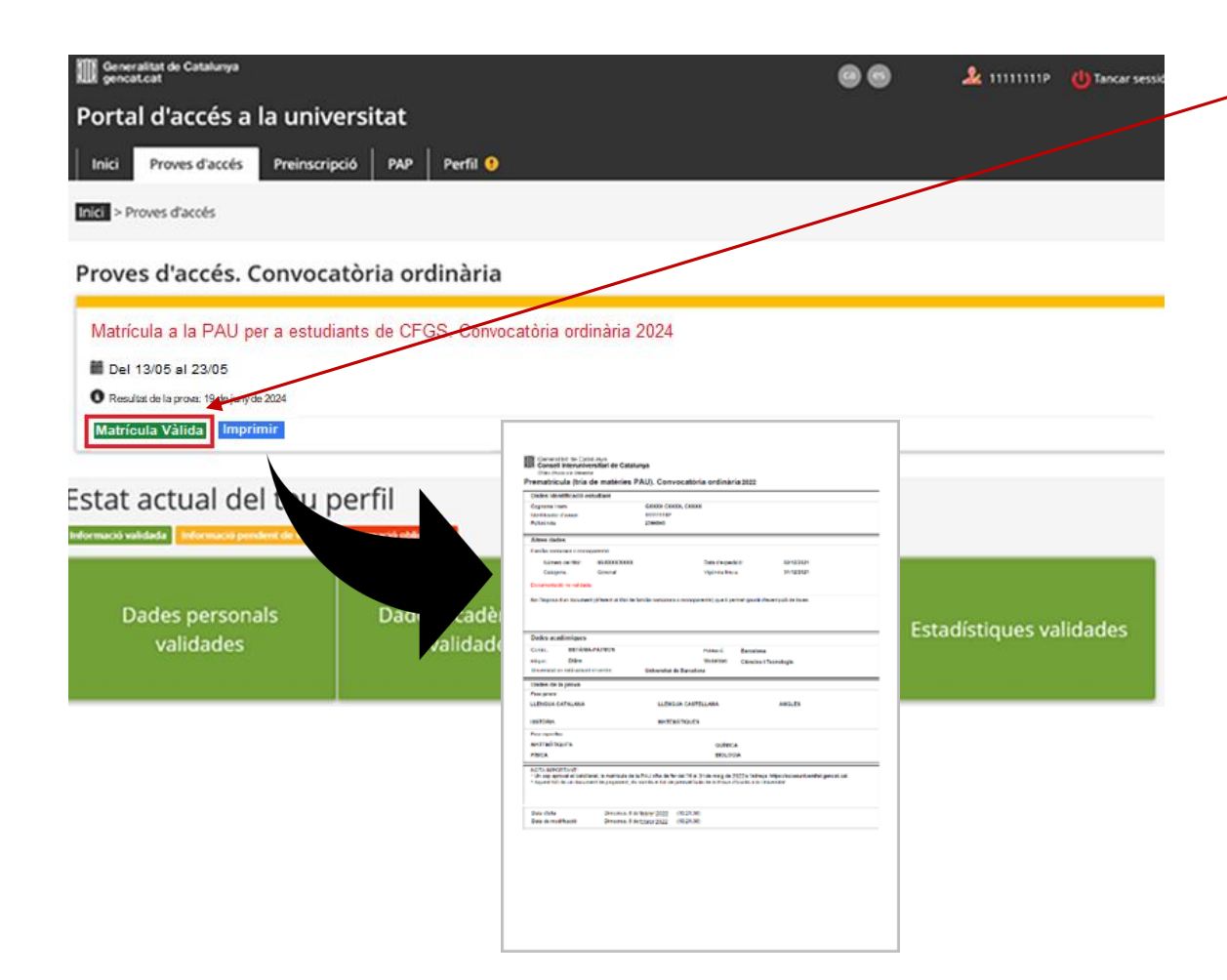

Matrícula vàlida

Has de consultar la validació de la teva matrícula dos dies laborables després d'haver formalitzat el pagament o d'haver gravat la matrícula, en el cas dels estudiants amb taxa gratuïta, i comprovar que l'estat de la seva matrícula és vàlida.